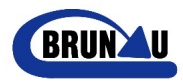

## 1 Neues Dokument in der Bibliothek "in Arbeit" erfassen

Gehen Sie in die Bibliothek "in Arbeit"

Erstellen Sie über "Neu" ein neues Dokument mit der entsprechenden Vorlage.

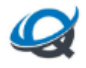

Demoportal 🕫

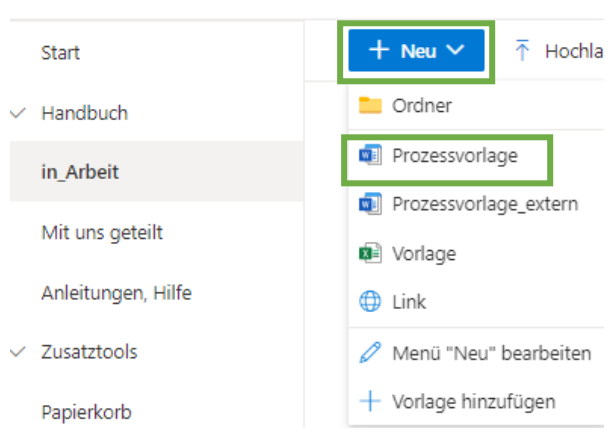

### Bestätigen Sie die Abfrage mit "Ja"

| Micros | oft Word                                                                                  | $\times$ |
|--------|-------------------------------------------------------------------------------------------|----------|
|        | Das zu öffnende Dokument ist eine Vorlage. Möchten<br>Sie es als Standarddokument öffnen? |          |
|        | Ja                                                                                        |          |

#### ACHTUNG: das Dokument öffnet sich in der Web-Applikation!!!

Wenn Sie den Inhalt der Vorlage nicht benötigen, dann markieren Sie den Text mit CTRL+A und löschen Sie den Inhalt.

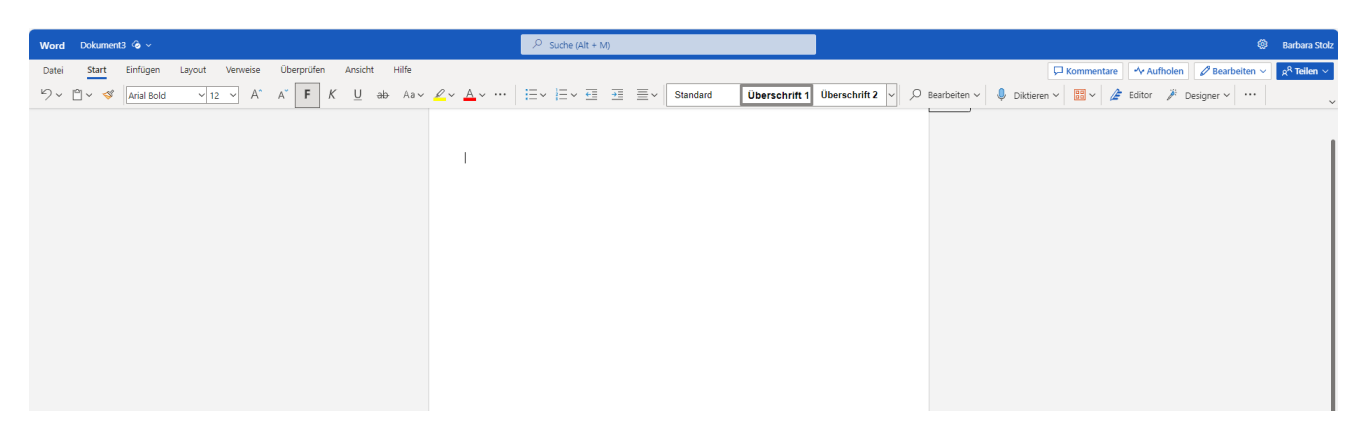

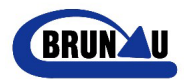

Geben Sie Ihrem Dokument einen passenden Dateinamen.

| Word    | Dokument    | 13 📀 ~        |        |          |       |        |    |        |    |      |
|---------|-------------|---------------|--------|----------|-------|--------|----|--------|----|------|
| Datei   | Start       | Einfügen      | Layout | Verweise | Übe   | rprüfe | in | Ansich | nt | Hilf |
| 5~ [    | <u> </u>    | Arial Bold    | ~ 12   | ~ A'     | Ă     | F      | K  | U      | ab | ļ    |
|         |             |               |        |          |       |        | 1  |        |    |      |
|         |             |               |        |          |       |        |    |        |    |      |
| Word    | Dokum       | ent3 🙆 🗸      |        |          |       |        |    |        |    |      |
|         | _           | <u> </u>      |        |          |       |        |    |        |    |      |
| Datein  | ame         |               |        |          |       |        |    |        |    |      |
| Dateir  | name        |               |        |          | .docx |        |    |        |    |      |
| Ort     |             |               |        |          |       |        |    |        |    |      |
| Ph      | Domono      | rtal X in Arb | oit    |          |       |        |    |        |    |      |
|         | Demopo      |               |        |          |       |        |    |        |    |      |
| Status  | speichern   |               |        |          |       |        |    |        |    |      |
| Zuletzt | t gespeiche | ert: Gerade e | eben   |          |       |        |    |        |    |      |
| 5) v    | ersionsver  | lauf          |        |          |       |        |    |        |    |      |

Wenn Sie ihr neues Dokument in der Desktop-Applikation bearbeiten wollen, klicken Sie auf "Bearbeiten" und dann auf "In Desktop-App öffnen". Damit wechseln Sie zum Bearbeiten in Ihr gewohntes Word/Excel/PowerPoint

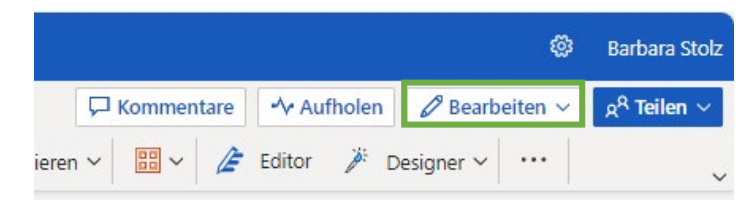

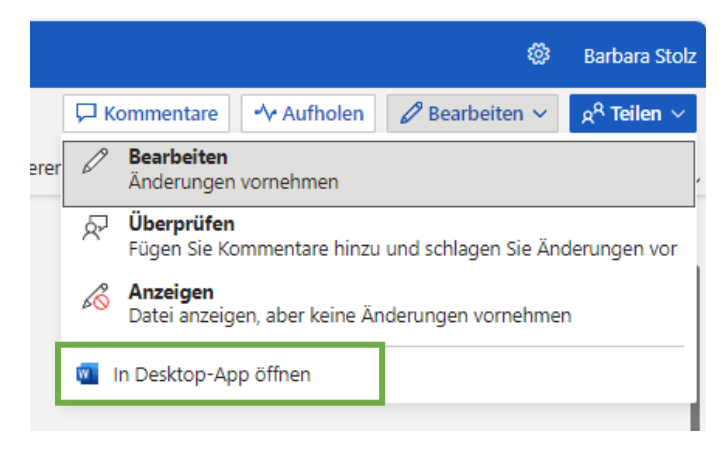

## ACHTUNG: Da Sie in der Cloud arbeiten werden alle Änderungen sofort gespeichert.

(Wenn Sie dies nicht wünschen, muss Word/Excel/PowerPoint entsprechende eingestellt werden)

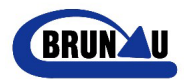

Nachdem Sie das neue Dokument fertiggestellt haben, müssen Sie noch Dateieigenschaften (Metadaten) über die Detailansicht eingeben.

| Markieren Sie die ents         | preche       | nde D     | atei u | ınd öffnen Sie die D | etailansicht ü | iber 🕕 | rechts oben |
|--------------------------------|--------------|-----------|--------|----------------------|----------------|--------|-------------|
| \$                             | ۵            | ?         | BS     |                      |                |        |             |
| Private Gruppe                 | 8 4 N        | 1itgliede | er     |                      |                |        |             |
| $\equiv$ Alle Dokumente $\vee$ | $\mathbb{V}$ | (i)       | 2      |                      |                |        |             |

oder klicken Sie auf die 3 Punkte, um das Aktionsmenü zu öffnen und dann auf "Details"

| □       Name ∨       Geändert ∨       G         □       Bereinigung       11.01.2022       Ha         □       □       Fertig       17.09.2021       Ha         □       □       Fertig       □       Offnen       > =         □       110X_Dateiname.docx       □       Offnen       > =         □       110X_Jahresplan QM-System.docx       Vorschau       =         □       110X_Jahresplan QM-System.docx       Zugriff verwalten       =         □       Organigramm.docx       Zugriff verwalten       =         □       Organigramm.docx       Löschen       =         □       Zukunftstag.docx       Löschen       =         □       Zukunftstag.docx       Löschen       =         □       Zukunftstag.docx       Löschen       =         □       Zukunftstag.docx       Löschen       =         □       Verschieben nach       Kopieren nach       Kopieren nach         Versionsverlauf       Mich benachrichtigen       Mehr       >         □       Details       I       I       I         □       I       I       I       I       I         □       I <t< th=""><th>in_Arl</th><th>oeit</th><th><math display="block">\mathbb{II}\mathbb{V} \sim</math></th><th></th><th></th><th></th></t<>                                                                                                    | in_Arl     | oeit      | $\mathbb{II}\mathbb{V} \sim$   |   |                           |    |
|----------------------------------------------------------------------------------------------------|------------|-----------|--------------------------------|---|---------------------------|----|
| <ul> <li>Bereinigung</li> <li>11.01.2022</li> <li>Ha</li> <li>Fertig</li> <li>17.09.2021</li> <li>Ha</li> <li>110X_Dateiname.docx</li> <li>110X_Jahresplan QM-System.docx</li> <li>110X_Jahresplan QM-System.docx</li> <li>Checkliste_ISO_31000.docx</li> <li>Checkliste_ISO_31000.docx</li> <li>Creating</li> <li>Organigramm.docx</li> <li>Zukunftstag.docx</li> <li>Löschen</li> <li>Löschen</li> <li>Herunterladen</li> <li>Umbenennen</li> <li>Oben anheften</li> <li>Verschieben nach</li> <li>Kopieren nach</li> <li>Versionsverlauf</li> <li>Mehr</li> <li>Details</li> </ul>                                                                                                    |            | $\square$ | Name $\checkmark$              |   | Geändert $\smallsetminus$ | G  |
| <ul> <li>Fertig</li> <li>Fertig</li> <li>Intox_Dateiname.docx</li> <li>Intox_Dateiname.docx&lt;</li></ul> |            |           | Bereinigung                    |   | 11.01.2022                | Ha |
| Image: Sint Nox_Dateiname.docx       Offnen       > :         Image: Sint Nox_Dateiname.docx       Vorschau       Teilen         Image: Checkliste_ISO_31000.docx       Link kopieren       Ink kopieren         Image: Organigramm.docx       Zugriff verwalten       Image: Sint Nox         Image: Zukunftstag.docx       Löschen       Automatisieren       >         Image: Herunterladen       Umbenennen       Oben anheften       Verschieben nach         Versionsverlauf       Versionsverlauf       Mich benachrichtigen       Mehr       >                                                                                                    | $\bigcirc$ |           | Fertig                         | È | <br>17.09.2021            | Ha |
| Image: 110X_Jahresplan QM-System.docx       Vorschau         Image: Checkliste_ISO_31000.docx       Link kopieren         Image: Organigramm.docx       Zugriff verwalten         Image: Zukunftstag.docx       Löschen         Image: Herunterladen       Umbenennen         Image: Oben anheften       Verschieben nach         Image: Versionsverlauf       Versionsverlauf         Image: Network       Mehr         Image: Versionsverlauf       Mehr                                                                                                    | •          |           | د<br>110X_Dateiname.docx       | È | <br>Öffnen                | >  |
| Teilen         Image: Checkliste_ISO_31000.docx       Link kopieren         Image: Organigramm.docx       Zugriff verwalten         Image: Zukunftstag.docx       Löschen         Automatisieren       >         Herunterladen       Umbenennen         Oben anheften       Verschieben nach         Kopieren nach       Versionsverlauf         Mich benachrichtigen       Mehr         Details       Details                                                                                                    |            |           | 110X_Jahresplan QM-System.docx |   | Vorschau                  |    |
| Checkliste_JSO_31000.docx Link kopieren   Organigramm.docx Zugriff verwalten   Zukunftstag.docx Löschen   Automatisieren >   Herunterladen Umbenennen   Oben anheften Verschieben nach   Kopieren nach Versionsverlauf   Mich benachrichtigen Mehr   Details Details                                                                                                    |            |           |                                |   | Teilen                    |    |
| Image: Organigramm.docx       Zugriff verwalten         Image: Zukunftstag.docx       Löschen         Automatisieren       >         Herunterladen       Umbenennen         Oben anheften       Verschieben nach         Kopieren nach       Versionsverlauf         Mich benachrichtigen       Mehr       >         Details       Details                                                                                                    |            |           | Checkliste _ISO_31000.docx     |   | Link kopieren             |    |
| Zukunftstag.docx       Löschen         Automatisieren       >         Herunterladen       Umbenennen         Oben anheften       Verschieben nach         Kopieren nach       Versionsverlauf         Mich benachrichtigen       Mehr       >         Details       Details       >                                                                                                    |            | <b>W</b>  | Organigramm.docx               |   | Zugriff verwalten         | :  |
| Automatisieren > Herunterladen Umbenennen Oben anheften Verschieben nach Kopieren nach Versionsverlauf Mich benachrichtigen Mehr > Details                                                                                                    |            |           | Zukunftstag.docx               |   | Löschen                   |    |
| Herunterladen<br>Umbenennen<br>Oben anheften<br>Verschieben nach<br>Kopieren nach<br>Versionsverlauf<br>Mich benachrichtigen<br>Mehr ><br>Details                                                                                                    |            |           |                                |   | Automatisieren            | >  |
| Umbenennen<br>Oben anheften<br>Verschieben nach<br>Kopieren nach<br>Versionsverlauf<br>Mich benachrichtigen<br>Mehr >                                                                                                    |            |           |                                |   | Herunterladen             |    |
| Oben anheften         Verschieben nach         Kopieren nach         Versionsverlauf         Mich benachrichtigen         Mehr       >         Details                                                                                                    |            |           |                                |   | Umbenennen                |    |
| Verschieben nach<br>Kopieren nach<br>Versionsverlauf<br>Mich benachrichtigen<br>Mehr ><br>Details                                                                                                    |            |           |                                |   | Oben anheften             |    |
| Kopieren nach         Versionsverlauf         Mich benachrichtigen         Mehr       >         Details                                                                                                    |            |           |                                |   | Verschieben nach          |    |
| Versionsverlauf<br>Mich benachrichtigen<br>Mehr ><br>Details                                                                                                    |            |           |                                |   | Kopieren nach             |    |
| Mich benachrichtigen<br>Mehr ><br>Details                                                                                                    |            |           |                                |   | Versionsverlauf           |    |
| Mehr ><br>Details                                                                                                    |            |           |                                |   | Mich benachrichtigen      |    |
| Details                                                                                                    |            |           |                                |   | Mehr                      | >  |
|                                                                                                    |            |           |                                |   | Details                   |    |

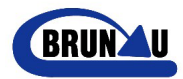

| Eigenschaften Alle bearbeiten  | Mit * gekennzeichnete Felder <b>müssen</b> ausgefüllt werden |
|--------------------------------|--------------------------------------------------------------|
| 💿 Inhaltstyp                   |                                                              |
| Dokument                       |                                                              |
| ⊘ Prozess *                    | Zu welchen Prozess gehört das Dokument?                      |
| 110_Unternehmenssteuerung      |                                                              |
| ⊘ Dokumentenart *              | Welche Art von Dokument ist es?                              |
| X-Weiteres Hilfsmittel         |                                                              |
| 🗅 Name *                       | Datainama mit Prozessoummer und Deluumentart                 |
| 110X_Jahresplan QM-System.docx | sowie einem Unterstrich ergänzen.                            |
| 🔤 Autor                        | Wer ist der Autor des Dokuments?                             |
| QL                             |                                                              |
| 🔤 Kategorie                    | Die Kategorie wird automatisch angezeigt, wenn               |
| Prozessvorlage.dotx            | eine Vorlage verwendet wird                                  |
| ≣ Freigabekommentar            | Den Kommentar mit zwei Ausrufezeichen                        |
| Schulung Do 21. !!             | erscheinen soll                                              |
| 📅 Freigabedatum *              | Freigabedatum ist das heutige Datum                          |
| 05.04.2023                     |                                                              |
| 🔤 Freigabevisum *              | Wer gibt das Dokument frei?                                  |
| QM                             |                                                              |

Dokumentarten:

H & P: Die (Haupt-)Prozessbeschreibungen mit ihren mitgeltenden Unterlagen in Form von

- A: Anweisungen / Anleitungen usw.
- F: Formulare / Vorlagen, welche ausgefüllt als Nachweise aufbewahrt werden
- X: weitere Hilfsmittel wie Listen u.ä.

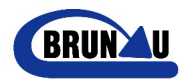

Nun verschieben Sie das neue Dokument in das Handbuch

Markieren Sie das entsprechende Dokument und klicken Sie auf die 3 Punkte, um das Aktionsmenü zu öffnen und danach auf "Verschieben nach"

| Checkliste _ISO_310                | 00.docx |   | Öffnen               | > |
|------------------------------------|---------|---|----------------------|---|
| 📀 👜 <sup>11</sup> 10X_Dateiname.do | cx 🖻    |   | Vorschau             |   |
| Organigramm.docx                   |         |   | Teilen               |   |
| Zukunftstag.docx                   |         |   | Link kopieren        |   |
|                                    |         |   | Zugriff verwalten    |   |
|                                    |         |   | Loschen              |   |
|                                    |         |   | Automatisieren       | > |
|                                    |         |   | Herunterladen        |   |
|                                    |         |   | Umbenennen           |   |
|                                    |         |   | Oben anheften        |   |
|                                    |         | [ | Verschieben nach     |   |
|                                    |         |   | Kopieren nach        |   |
|                                    |         |   | Versionsverlauf      |   |
|                                    |         |   | Mich benachrichtigen |   |
|                                    |         |   | Mehr                 | > |
|                                    |         |   | Details              |   |

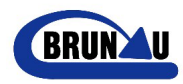

Nun wählen Sie den entsprechenden Ort – in unserem Fall das "Handbuch" und bestätigen dies mit "Hierhin verschieben"

| 1 Element<br>verschieben                                         | Q Suche                    |                  |                    |                                               |
|------------------------------------------------------------------|----------------------------|------------------|--------------------|-----------------------------------------------|
|                                                                  | Demoportal > in_Arbei      | Abgabebibliothek | Goändort von 😪     | Co = ×                                        |
| Schnellzugriff<br>Wenn Sie Dateien aus                           | Bereinigung                | Dokumente        | Hans-Peter Bösiger | Anderungsantrag                               |
| freigegebenen Bibliotheken<br>öffnen, werden sie in dieser liste | Eertig                     | IKS              | Hans-Peter Bösiger |                                               |
| Schnellzugriff angezeigt.<br>Weitere Orte                        | 110X_Jahresplan QM-System  | ✓ in_Arbeit      | User QM-Portal     | aktualisiert für 2. 21.<br>Quartal!!          |
|                                                                  | Checkliste _ISO_31000.docx | Risikomanagement | User QM-Portal     | Portal-Version                                |
|                                                                  | Dateiname.docx             | vor 14 Minuten   | Barbara Stolz      | Portal-Version                                |
|                                                                  | 0rganigramm.docx           | 15.11.2022       | User QM-Portal     | Portal-Version                                |
|                                                                  | Zukunftstag.docx           | 10.11.2022       | User QM-Portai     | Anpassung Bezeichnung<br>der Verantwortlichen |
|                                                                  |                            |                  |                    |                                               |
|                                                                  | 4                          |                  | _                  |                                               |
|                                                                  |                            |                  | Hierhin ver        | schieben Abbrechen                            |

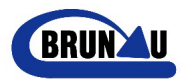

## 2 Neues Dokument von dem Computer auf das MS-Portal hochladen

# Wichtig – arbeiten Sie mit einer Dokumentvorlage, welche die entsprechenden Kopf- und Fusszeilen hat!!!

Per «drag&drop» oder ....

| Homepage<br>Demoporta             | <b>τ</b> βΰ  |                                       |                      |                        |                      |
|-----------------------------------|--------------|---------------------------------------|----------------------|------------------------|----------------------|
| Start                             | + Neu $\sim$ | 🕆 Hochladen \vee 🖽 In Rasteransicht b | pearbeiten 🛛 🔂 Synch | ronisieren 🛛 🚺 Nac     | ch Excel exportieren |
| $\checkmark$ Handbuch             |              | Souther Hilvertine                    |                      |                        |                      |
| in_Arbeit                         | Handbuch     |                                       |                      |                        |                      |
| Mit uns geteilt                   | Ľ            | Name V                                | Geändert 🗸           | Autor $\smallsetminus$ | Dokumentena          |
| Anleitungen, Hilfe                |              | 000H_Prozessstruktur.docx             | 21.03.2023 11:36     | QL                     | H-Hauptproze         |
| ✓ Zusatztools                     |              | 010P_Freigabe.docx                    | 21.03.2023 11:36     | QL                     | P-Prozess            |
| Papierkorb                        |              | 100H_Führung.docx                     | 21.03.2023 11:36     | QL                     | H-Hauptproze         |
| Bearbeiten                        |              | 110X_Jahresplan QM-System.docx        | 05.04.2023 16:34     | QL                     | X-Weiteres Hi        |
| Zunick zum klassischen SharePoint |              | 110P_Unternehmenssteuerung.docx       | 21.03.2023 11:36     | QL                     | P-Prozess            |
|                                   | <b>2</b>     | 110F_Prozessanalyse.docx              | 21.03.2023 11:36     | QL                     | F-Formular           |
|                                   |              | 110F_Management Review.docx           | 21.03.2023 11:36     | GF                     | F-Formular           |

### «Hochladen» in OHB kopieren

| Microsoft 365  |              |                                              |                               | 🔎 Diese           | Bibliothek durchsuchen |                    |                                |
|----------------|--------------|----------------------------------------------|-------------------------------|-------------------|------------------------|--------------------|--------------------------------|
|                | al 🕫         |                                              |                               |                   |                        |                    |                                |
| Start          | + Neu $\sim$ | $\overline{\uparrow}$ Hochladen $\checkmark$ | 目 In Rasteransicht bearbeiten | G Synchronisieren | Nach Excel exportieren | 🖧 Automatisieren 🗸 | $\mathbb P$ Integrieren $\vee$ |
| imes  Handbuch |              | Dateien                                      |                               |                   |                        |                    |                                |
| in_Arbeit      | Handbuch     | Ordner                                       |                               |                   |                        |                    |                                |

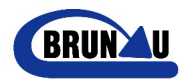

Die Dokumenteigenschaften (Metadaten) über «Details» eingeben, dazu markieren Sie die

| entsprechende Datei und öffnen Sie die Detailansicht über | $\bigcirc$ | rechts oben |
|-----------------------------------------------------------|------------|-------------|
|                                                           | <u> </u>   |             |

| \$                             | 0   | ?        | BS  |
|--------------------------------|-----|----------|-----|
| Private Gruppe                 | R 4 | Mitglied | der |
| $\equiv$ Alle Dokumente $\vee$ | 7   | ()       | 2   |

oder klicken Sie auf die 3 Punkte, um das Aktionsmenü zu öffnen und dann auf "Details".

| 오 🛍 <sup>1</sup> 110X_Dateiname.docx 🖻 … | Öffnen >             |
|------------------------------------------|----------------------|
| 110X_Jahresplan QM-System.docx           | Vorschau             |
|                                          | Teilen               |
| Checkliste _ISO_31000.docx               | Link kopieren        |
| Organigramm.docx                         | Zugriff verwalten    |
| Zukunftstag.docx                         | Löschen              |
|                                          | Automatisieren >     |
|                                          | Herunterladen        |
|                                          | Umbenennen           |
|                                          | Oben anheften        |
|                                          | Verschieben nach     |
|                                          | Kopieren nach        |
|                                          | Versionsverlauf      |
|                                          | Mich benachrichtigen |
|                                          | Mehr >               |
|                                          | Details              |